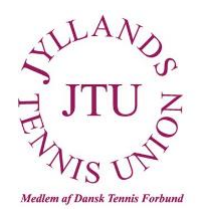

## **Tournament Software – Manual til spillere**

## Første skridt som spiller i JTU's holdturnering

Spillere der skal spille med i holdturneringen **SKAL** selv oprette en brugerprofil i Tournament Software, så holdkaptajnerne kan finde jeres profiler, når de skal indberette resultater for de pågældende holdkampe. Du laver som spiller dermed selv dit brugernavn og kode til Turneringsprogrammet.

## **Opret din profil:**

1. Gå ind i Tournament Software: <u>dtf.tournamentsoftware.com</u>

https://dtf.tournamentsoftware.com

| ★ Hjem            | Velkommen til            | DTF's turn       | eringsunivers        | Opret en profil Log på                                  |
|-------------------|--------------------------|------------------|----------------------|---------------------------------------------------------|
| 🖇 Turneringer     | Q Søg                    |                  |                      | søg                                                     |
| 🝸 Holdturneringer | DTF Holdturneringen inde | DTF ude 2018     | FTU ude 2018         | FM Veteran ude 2017                                     |
| 🏳 Klubber         |                          |                  |                      |                                                         |
| 🐣 Spillere        |                          |                  |                      |                                                         |
| ₩ Ranglister      |                          |                  |                      |                                                         |
| 🖶 Dansk           | Turneringer              | ALLE TURNERINGER | ALLE HOLDTURNERINGER | Nyeste rangliste                                        |
|                   | Seneste Denne uge        | Kommende         |                      | Nyeste rangliste  • Dansk Tennis Forbund Rangliste TEST |

- 2. Tryk på "Opret en profil" i øverste hjørne for at komme i gang.
- 3. Når du har godkendt "Regler og retningslinjer", kommer du til "Mine oplysninger". Skriv dit navn og dine oplysninger.

|       | 7920           | Q Søg                                    |                  |        |                    |  |
|-------|----------------|------------------------------------------|------------------|--------|--------------------|--|
| 🕈 Нј  | em             | Registrering                             |                  |        |                    |  |
| 🕷 Tu  | ırneringer     | 0 🛛 🕗                                    | 3                | 0      | 6                  |  |
| Ψнα   | oldturneringer | Regler og Mine oplysni<br>retningslinjer | nger Medlemsskab | Profil | Betal licensafgift |  |
| 🏲 кі  | ubber          | Personlige oplysninger                   |                  |        |                    |  |
| 🛎 Sp  | pillere        | Fornavn:                                 |                  | *      |                    |  |
| ₩ Ra  | inglister      | Fødselsdato:                             | •                | *      |                    |  |
|       |                | Køn:                                     | Vælg køn \$      |        |                    |  |
| 💶 Dar | nsk            | Nationalitet (land):                     | Danmark          |        | \$                 |  |
|       |                | Adresse                                  |                  |        |                    |  |
|       |                | Adresse:                                 |                  |        |                    |  |
|       |                | Postnummer:                              |                  |        |                    |  |
|       |                | By:                                      |                  |        |                    |  |
|       |                | Land:                                    | Danmark          |        | •                  |  |

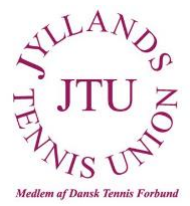

KUN RELEVANT HVIS DU ER SPILLER - Hvis du som spiller har et licensnumer eller op anden vis har været turneringsaktiv ved eksempelvis holdkampe, vil du få mulighed for at matche din profil med din spillehistorik. I nogle tilfælde vil der være flere spillerhistorikker, der passer til din profil – vælg da den, der passer bedst og nóter de øvrige licensnumre eller N-numre. Hvis du har flere licensnumre eller N-numre, skriv da hvilke til <u>mim@tennis.dk</u> og disse vil smeltes sammen. Hvis du står angivet med forkert klub, skriv da ligeledes til <u>mim@tennis.dk</u> og dette rettes til.

|                            | Vi har fundet en eksisterende person 🗙                                         |
|----------------------------|--------------------------------------------------------------------------------|
| Registrering               |                                                                                |
| 0 0                        | Vi fandt en spiller, er det dig;                                               |
| Regler og Mine oplysninger | Simon Dahl Verner (18-02-1980)<br>Tryk her for at fortsætte profiloprettelse   |
| retningslinjer             | Licensnummer: 883                                                              |
| Personlige oplysninger     | Vi fandt en spiller, er det dig;                                               |
| Fornavn: Sime              | n Simon dahl verner (18-02-1980)<br>Tryk her for at fortsætte profiloprettelse |
| Efternavn: Verr            | er Licensnummer: N26235                                                        |
| Fødselsdato: 18            | Jeg er ingen af overstående<br>Klik her for lukke vinduet                      |
| Køn: Her                   | re V                                                                           |
| Nationalitet (land): Dar   | m                                                                              |
| Adresse                    | Har du problemer, kontakt da Dansk Tennis Forbund.                             |
| Adresse:                   |                                                                                |
| Postnummer:                | ✓                                                                              |
| Ву:                        |                                                                                |

 Medlemskab – Vælg "brugerprofil og din nuværende klub i menuerne – også hvis du har en ranglistelicens. Hvis spillerne får sammensmeltet deres profil med en spillerhistorik med tilhørende licensnummer, springes "4 Medlemskab" over.

| A | Hjem            | Registrering                |                      |                               |        |                    |        |  |
|---|-----------------|-----------------------------|----------------------|-------------------------------|--------|--------------------|--------|--|
| 8 | Turneringer     | 0                           | 2                    | 3                             | 9      | -6                 |        |  |
| ¥ | Holdturneringer | Regler og<br>retningslinjer | Mine oplysninger     | Medlemsskab                   | Profil | Betal licensafgift |        |  |
| ٣ | Klubber         | Uælg venligst               | et medlemsskab fra   | dropdown listen.              |        |                    |        |  |
| 8 | Spillere        | Licensper                   | riode 07-05-2018 - 3 | 0-04-2019                     |        |                    |        |  |
| ≥ | Ranglister      | •                           |                      |                               |        |                    |        |  |
|   | Dansk           | Spiller                     | RANGLIST             | ELICENS (kr. 425,00)<br>ROFIL | lubber | \$                 |        |  |
|   |                 | Forrige                     | te                   |                               |        |                    | Afbryd |  |

 Profil – Udfyld felterne. Dit brugernavn kan ikke indeholde æ, ø og å. Når du trykker "Send", får du en aktiveringsmail tilsendt. Din profil aktiveres via den tilsendte mail.

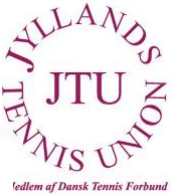

| A | Hjem            | Registrering                             |                      |        |                    |
|---|-----------------|------------------------------------------|----------------------|--------|--------------------|
| ð | Turneringer     | 0 0                                      | 3                    | 4      | -6                 |
| ¥ | Holdturneringer | Regler og Mine oplysni<br>retningslinjer | nger Medlemsskab     | Profil | Betal licensafgift |
| ٣ | Klubber         | Jeg vil:                                 | Oprette en ny profil | \$     |                    |
| õ | Spillere        | Brugernavn:                              | *                    |        |                    |
| ⊵ | Ranglister      | Adgangskode:                             | *                    |        |                    |
|   |                 | Gentag adgangskode:                      | *                    |        |                    |
| • | Dansk           | E-mail:                                  | *                    |        |                    |
|   |                 | Gentag e-mail:                           | *                    |        |                    |
|   |                 | Forrige Næste                            |                      |        | Send Afbryd        |

NB! Ignorer følgende skærmbillede og gå til din aktiveringsmail i din indbakke.

| n bekræftelses e-mail med et aktiveringslink snart, og du skal aktivere din profil inden for 48 timer.                 |                                                                                                    |
|----------------------------------------------------------------------------------------------------|----------------------------------------------------------------------------------------------------|
|                                                                                                    |                                                                                                    |
| iemer med modtagelsen af bekræftelses e-mailen, kan du prøve at l <mark>ogge på</mark> med de oplysninger, du har angi | vet i oprettelsesprocessen. Systemet registrerer, at din profi                                                                                                    |
| tiveret, og vil vise dig oprettelsesprocessens hjælpeside.                                                             |                                                                                                    |
| er aktiveret inden for 48 timer slettes automatisk.                                                                    |                                                                                                    |
|                                                                                                    | 1                                                                                                    |
| aling for licens                                                                                                    |                                                                                                    |
| u har eller skal have et medlemskab, der kræver betaling, så kan du foretage betaling efter aktivering af din          |                                                                                                    |
| aktivering af din profil vil en anden e-mail indeholdende din betalingsstatus blive sendt og en                        |                                                                                                    |
| ngshackad vil ligaladas blive vist, pår du er loggat ind på biemmasiden                                                |                                                                                                    |
|                                                                                                    | lemer med modtagelsen af bekrættelses e-mailen, kan du prøve at logge på med de oplysninger, du har angr<br>tiveret, og vil vise dig oprettelsesprocessens hjælpeside.<br>er aktiveret inden for 48 timer slettes automatisk.<br>aling for licens<br>Iu har eller skal have et medlemskab, der kræver betaling, så kan du foretage betaling efter aktivering af din<br>aktivering af din profil vil en anden e-mail indeholdende din betalingsstatus blive sendt og en |

## Sådan ser du turneringsplanen i Tournament Software

- 1. Gå ind i Tournament Software https://dtf.tournamentsoftware.com/Home
- 2. Vælg 'Holdturneringer' i den grå menu i venstre side.
- 3. Vælg 'den ønskede holdturnering'
- 4. Vælg 'køn', række, niveau og pulje og tryk 'Gå til Puljen'
- 5. Her kan ses hvilke hold der er repræsenteret i denne pulje samt selve programmet med datoer og tidspunkter. Det første hold der står er det hold med hjemmebane.